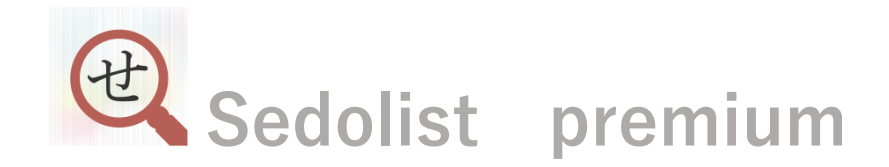

# せどりすとプレミアム スタートアップマニュアル

| 作成者   | せどりすとプロジェクト |
|-------|-------------|
| 作成日   | 2014年8月26日  |
| 最終更新日 | 2023年10月26日 |

# 1. ユーザーID とパスワードの取扱いについて

ログイン用のユーザーIDとパスワードは、せどりすとプレミアムをお使いのお客様ごとに個別に配布している大切な情報になります。

購入後に送られてくるメールをしっかり保管していただき、 大切に保管いただきますようお願いいたします。

# 2. ログインされる前のご準備

せどりすとプレミアムは、iPhone 専用のアプリケーションになりますので、 まずは、iPhone をご用意おねがいします。

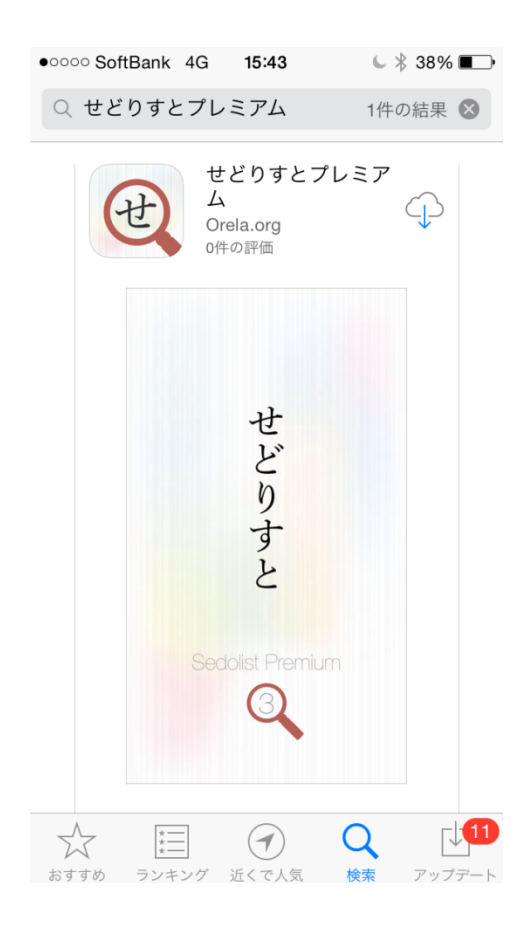

APP ストアから、検索ボタンを押し、「せどりすとプレミアム」と検索 せどりすとプレミアムが表示されたら、右上にあるボタンを押しダウンロードしてください。

ダウンロードが完了しましたら一度アプリを立ち上げてみてください。

初回のみ「アカウント情報」を入力する画面が表示されますので、 せどりすとサポートから送られてきた ID とパスワードを入力し、ログインしてください。 せどりすとプレミアムをご使用される前には、 かならず、お手持ちの iPhone を最新の状態(iOS のアップデート)にしてからご使用ください。

せどりすとプレミアムは、小型バーコードリーダー対応のアプリになります。 小型バーコードリーダーを使わなくても、iPhoneのカメラ機能にて検索することは可能ですので、 購入は必須ではございませんが、効率化したいという方は是非導入することをおすすめいたします。

# おすすめの小型バーコードリーダー

- kdc200 小型・軽量 データコレクタ KDC200 【Bluetooth 搭載】
- ⇒ 使い勝手がよくせどらーに一番使用されているシリーズ

#### 🚯 Bluetooth

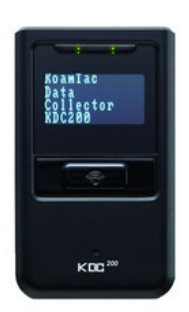

- ユニテック・ジャパン MS910 ワイヤレス CCD スキャナ
- ⇒ 読みとり精度は KDC200 に劣るが、価格が安く性能がいいです。

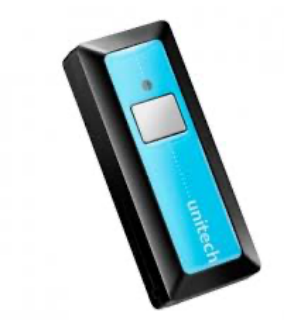

ユニテック・ジャパン MS912 ワイヤレス CCD スキャナ
 ⇒ MS910 の進化版。ワンランク上の機能を装備したシリーズ。

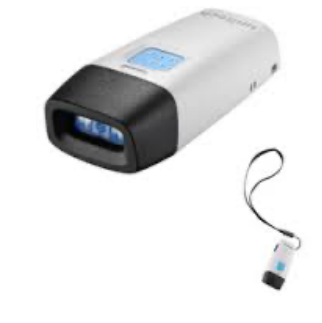

# 3. 不具合がおきたときの対策

不具合がおきたときに、緊急の対策として便利なのが再起動

これをやるだけでアイフォンを快適に使用することが可能ですので、仕入れの前は、 かならず再起動をするクセをつけましょう。

# 再起動の方法

#### 動画再生時間 4:12

 $\Rightarrow$  <u>http://youtu.be/jpQ-KGCKk8w</u>

# 4. Amazonの API 連携方法

#### 新規登録の場合の Amazon の API 連携方法

せどりすとプレミアムの利用に必要な、「出品者 ID」と「認証トークン」の取得方法および、せどりすとプレミアムへの設定 方法をご説明いたします。

- 1. 認証ページへのリンク(<u>https://sdlst.link/spapiauth</u>)にアクセス
- 2. 利用するセラーのアカウントでログイン

|                                | ログイン                                                                            |                             |   |
|--------------------------------|---------------------------------------------------------------------------------|-----------------------------|---|
|                                | アカウントのスイッチ<br>テスト太郎<br>kest@test.com                                            |                             |   |
|                                | パスワード パスワードを忘れた場合                                                               |                             |   |
|                                | ログイン                                                                            |                             |   |
|                                | □ ログインしたままにする 詳細 マ                                                              |                             |   |
|                                | 今すぐ、ご登録ください。                                                                    |                             |   |
|                                |                                                                                 |                             |   |
| iazon出品サービス フルフィルメント by Amazon | Amazon Advertising 北米全体での販売 ヨーロッパで出品<br>e 1996-2023, Amazon.com, Inc. またはその関連会社 | 海外販売 Amazon Business出品プログラム | ^ |

3. ログイン後の画面でせどりすとプレミアムを承認する(confirm ボタン)

| せどりすとプレミアムを承認                                                                                                    |  |
|----------------------------------------------------------------------------------------------------|--|
| せどりすとプレミアムには、出品パートナーアカウントに関連する以下<br>のデータを表示して編集するアクセス許可が必要です。                                                                                                    |  |
| 販売パートナーのインサイト ①                                                                                                    |  |
| Amazonから発送 ①                                                                                                    |  |
| 価格 ①                                                                                                    |  |
| 財務会計 ①                                                                                                    |  |
| 商品の出品 ①                                                                                                    |  |
| 在庫と注文の追跡 ①                                                                                                    |  |
| 購入者にフィードバックを依頼 ①                                                                                                    |  |
| 購入者とのコミュニケーション ①                                                                                                    |  |
| 注: アクセスを許可されたアプリケーションは、あなたのAmazonビジネスに関する情報の表示または編集が<br>でき、出品パートナーアカウントに対してアクションを実行できます。                                                                                                    |  |
| 注意。せどりすどブレミアムによるデータの使用は、せどりすどブレミアム独自の利用規約およびプライパシー<br>規約の対象となります。ほどりすとブレミアムは、他のサードバーティ事業年やアプリケーションと情報を共<br>有することが多ります。詳細については、せどりすどフレミアムの利用規約およびプライバシー規約を参照し<br>てください、機関は、<br>アプリページを留まていつでも確認および変更できます |  |
| <ul> <li>              私は出品パートナーアカウントと関連データへのアクセスをせどりすとプレミアムに許可するよう<br/>Amazonに指示します。私はそのアプリケーションが行うすべてのアクションについて責任を負います。      </li> </ul>                                                              |  |
| 確認処理が完了すると、せどりすとプレミアムは出品者に代わって出品データにアクセスすることを承認され<br>ます。                                                                                                    |  |
| キャンセル Confirm                                                                                                    |  |

4. せどりすとプレミアムへのログインが表示されたら、ご登録のせどりすとプレミアムのログイン ID とパスワードでログイン

| Sedolist Premium                                 |  |
|--------------------------------------------------|--|
|                                                  |  |
|                                                  |  |
| ログイン                                             |  |
| せどりすとプレミアムログインID                                 |  |
| パスワード                                            |  |
| Login                                            |  |
| パスワードを忘れた場合                                      |  |
|                                                  |  |
|                                                  |  |
|                                                  |  |
|                                                  |  |
|                                                  |  |
| <br>© 2023 Sedolist Project All Rights Reserved. |  |

5. 表示された「出品者 ID」と MWS 認証トークンをコピーする。 ここで表示されたセラーID と認証トークンは保存してください。

| Sedolist Premium                                |  |
|-------------------------------------------------|--|
|                                                 |  |
|                                                 |  |
|                                                 |  |
| SPAPI連携完了                                       |  |
| セラーID: AXXXXXXXXXXXXXXXXXXXXXXXXXXXXXXXXXXXX    |  |
| 認証トークン: <b>xxxxx.xxxx.xxxxx-xxxx-xxxx-xxx</b> - |  |
| XXXXXX-XXXXXXX                                  |  |
| (タップでコピーされます)                                   |  |
| 新規のご登録の場合:                                      |  |
| 上記出品者IDをSedolist Premiumの設定 → API設定の出品者ID       |  |
| に設定し、APIテストを行って OK が表示されれば設定完了と                 |  |
| なります。                                           |  |
| API期限の更新の場合:                                    |  |
| Sedolist Premiumの設定 → API設定のAPIテストを行って OK       |  |
| が表示されれば更新完了となります。                               |  |
|                                                 |  |
|                                                 |  |
|                                                 |  |
| © 2023 Sedolist Project All Rights Reserved.    |  |

6. せどりすとプレミアムを起動し、メニューを開き、アプリケーション設定を開く。

| B Sedolist Premium 3 |             | ■ アプリケーション設定  | Ē            |
|----------------------|-------------|---------------|--------------|
|                      |             | アプリケーション設定    |              |
|                      |             | 出品者タイプ        | >            |
|                      |             | API設定         | >            |
| ● 出品リスト ●            |             | AmazonB2B設定   | >            |
| 設定                   | $ \square $ | アラート設定        | ( <b>j</b> > |
| アプリケーション設定           |             | 粗利計算設定        | (j >         |
|                      |             | 配送料設定 (出店型のみ) | >            |
| アラート設定一覧             |             | インストアコード設定    | >            |
| 粗利計算設定一覧             |             | せどりすとアカウント    | >            |

7. アプリケーション設定内の API 設定を開く。

| 📃 アプリケーション設定 |       |
|--------------|-------|
| アプリケーション設定   |       |
| 出品者タイプ       | >     |
| API設定        | >     |
| AmazonB2B設定  | >     |
| アラート設定       | (j) > |
| 粗利計算設定       | (j) > |
| 配送料設定(出店型のみ) | >     |
| インストアコード設定   | >     |
| せどりすとアカウント   | >     |

8. MWS API 設定内の、「セラーID」と「MWS 認証トークン」に、先程取得した情報を入力する。

| く<br>戻る API設定                   |                                                                              |
|---------------------------------|------------------------------------------------------------------------------|
| キーワード検索時 <b>API</b> 利用 MWSAPI > | - MWS 認証トークン → 「認証トークン」を人力してくたさい。<br>【重要】 アクセスキー、シークレットアクセスキー、マーケットプレイス ID は |
| MWSAPI情報                        | 本人力の状態でUKです。                                                                 |
| セラーID                           |                                                                              |
| MWS認証トークン                       |                                                                              |
| アクセスキー                          | -                                                                            |
| シークレットアクセスキー                    |                                                                              |
| マーケットプレイスID                     |                                                                              |
| API設定をテストする (j) >               |                                                                              |
| 設定QRコードを読み込む                    |                                                                              |
|                                 |                                                                              |

9. 「セラーID」と「MWS 認証トークン」入力後、API 設定をテストするをタップし、テストを行って OK が出たら正しく入力 されています。

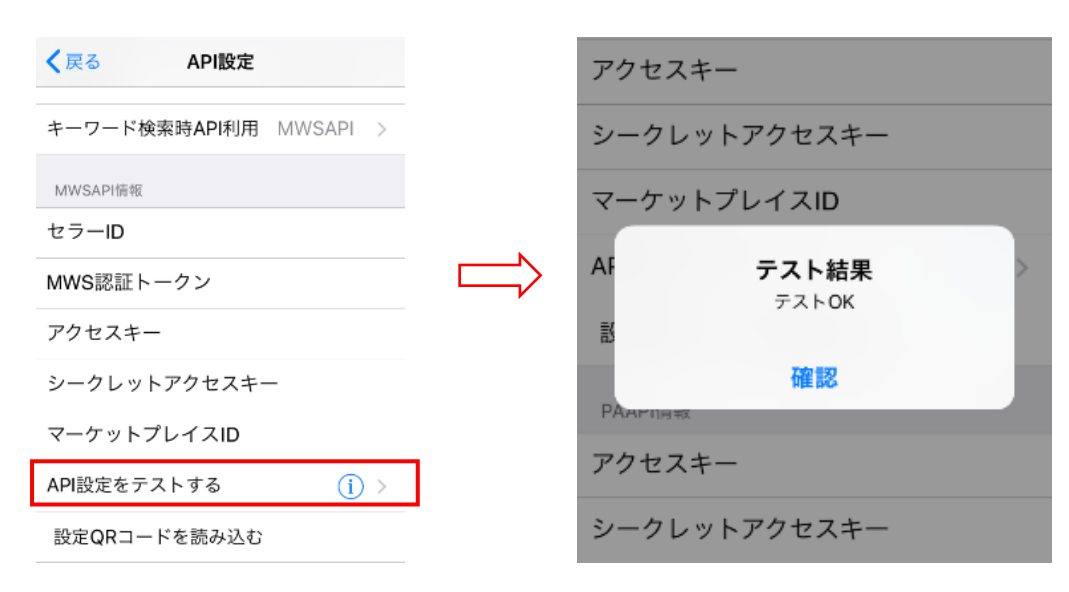

# 【テストがうまくいかない場合の解決方法】

・スペース等がはいっていないか、入力間違いがないかを確認お願い致します。 ・せどりすとプレミアムを再起動することで、テストが OK になる場合がございます。

アプリの再起動方法 ⇒ <u>http://youtu.be/jpQ-KGCKk8w</u>

### API 承認の期限切れの更新の場合

新規登録時の1~7までの操作後、情報の変更はせず、APIテストを行ってください。

# 【せどりすとプレミアムの API 設定のテストをする前の注意点】

■コピーする際に、間違って文字を消さないように注意しましょう

■前後にスペースが空いていないかの確認をするようにしましょう。

# 5.基本機能と設定について

## アプリケーション設定

せどりすとプレミアムの中でも最も重要な部分になります。

## ■出品者タイプ

#### 小口出品者

小口出品(個人出品者)では月々の登録料はなく、成立した取引ごとに、 カテゴリーごとの販売手数料に加え、100円の基本成約料とカテゴリー成約料が発生し、 出品にあたって基本的な出品管理・注文管理ツールを使用することができます。

#### 出品型出品者

月々4900円の登録料と成立した取引ごとにカテゴリーごとの販売手数料および カテゴリー成約料が発生しますが、同時に注文ごとに請求される100円の基本成約料が免除されます。

#### プロマーチャント

以前から「せどり」やっていて、振込手続きが2日に一回できるかたは、プロマーチャントになります。

ご自分の契約プランに合わせて、選択するようにしてください。

## ■API 設定

推奨は、どちらも MWS APIを選択していただければと思います。

#### ■アラート設定

粗利やランキングなどで、商品を絞り込み 検索するときに、オリジナルのフィルタをかけることができます。

#### ■粗利設定

想定原価(仕入れ値)を設定したり、 「FBA、自己出品」の選択ができる、最も重要な設定

#### ■インストアコード設定

ブックオフの独自のコード読み込むための設定をすることができます。

この機能を ON にし、バーコードを読み込むことで、設定なしで粗利をだすことが可能となります。 ⇒ 他、セール設定ができます

#### ■せどりすとアカウント

ユーザーー人一人に振り分けられた専用の ID とパスワードを入力する欄

#### ■検索リスト拡張ボタン設定

検索リストで商品を検索し、タップしたときにでてくる、 「アイテム内ブラウザ」の下にある 外部リンク(例:amashow)ボタンの設定機能

#### ■仕入れリスト拡張ボタン設定

仕入れリストで、商品をタッチときにでてくる、 「アイテム内ブラウザ」の下にある 外部リンク(例:amashow)ボタンの設定機能

## ■条件不成立アイテム縮小

アラート設定で、利益がでないと判断された商品を 縮小して表示する機能

#### ■バーコード読み込みバイブレーション

商品の読み込みができた瞬間にバイブレーションでお知らせする機能

\*アラートの対象となったときのバイブレーションとは別になります。

#### ■レビュー取得

レビューを表示させることができます。

#### ■商品イメージ取得

商品画像を表示させることができます。

#### ■海外バーコードサポート

海外製品のバーコードを読み込むことができるようになります。

<例>トイザラス、ドンキホーテにあるような輸入商品、韓流系のメディア品

## ■自出品有無をチェックする

商品を検索しているときに、すでにアマゾンで販売している 自分の商品の在庫があるかどうかを判別する機能

⇒新品せどりで在庫を抱えている場合、かなり役にたちます。

# ■お知らせを表示する

せどりすとサポートからの重要な連絡を受け取ることができます

## ■音声読み上げ設定

音声を自由にカスタマイズできる機能

⇒ 速度調整や、「男性・女性」などの選択が可能

# 6. 電波が弱い場所での対策方法

電波が弱く、通信速度がおそくなる場所での対策方法をお教えしたいと思います。

せどりすとプレミアムは超高速で検索できるように制作されておりますが、 通信環境がおそい場所には弱いという欠点があります。

せどりすと(無料版)では、さくさく検索できる場所でも、 せどりすとプレミアムでは、「検索不可」という場面はたまに見受けられます。

なぜそのような違いがでるかといいますと、 アマゾンから取得する情報量が、無料版とくらべ圧倒的に多いため、 通信環境が弱い場所では、検索がおそくなるという事態になってしまいます。

# 【対策】

3つの設定をOFFにすることで、さくさく検索することが可能となります。

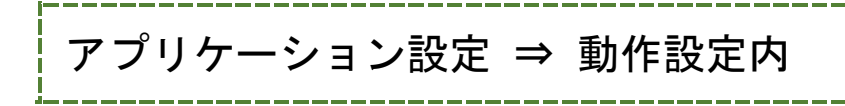

■ レビュー取得

■ 商品イメージ取得

■ 自出品有無をチェックする

上記の3つの設定をOFF にすることで、

通信環境が3Gでも快適に使用することが可能ですので、お試しください。

# 7.せどりすとプレミアム動画講座

セミナー動画

せどりすとプレミアム(概要、機能紹介、他)

#### 動画再生時間:1時間35分

0:00~ せどりすと全般についての現状
2:51~ せどりすとプロジェクトについて
5:54~ プレミアム概要
9:25~ プレミアムの特徴1;デザインの刷新
11:43~ プレミアムの特徴2;パフォーマンス&データ精度向上
13:12~ プレミアムの特徴3:大幅な機能拡張
14:14~ プレミアムの新機能1:検索系機能
47:43~ プレミアムの新機能2:設定系機能
1:03:52~ プレミアムの新機能3:仕入れ・出品系機能
1:20:12~ プレミアムの新機能4:システム系新機能
1:28:40~ プレミアムの新機能5:その他

せどりすと開発者:ふみかど

 $\Rightarrow$  <u>https://www.youtube.com/watch?v=ozZrZpuXiMU</u>

# せどりすとプレミアム機能紹介

検索リスト、キーワード検索画面、手入力の場所

#### 動画再生時間:8:35

 $\Rightarrow$  <u>http://youtu.be/VbmRz\_iWr8c</u>

<u>せどりすとプレミアムの中で、もっとも重要な設定がアプリケーション設定になります。</u> そちらについての、説明をさせていただきます。

動画再生時間:10:48

 $\Rightarrow$  <u>http://youtu.be/514Y0hkT2Ww</u>

検索リストで実際に検索してみました

動画再生時間:9:50

⇒ <u>http://youtu.be/us8p\_diacfo</u>

# アイテム内ブラウザと出品一覧の説明

出品一覧の画面は、出品価格を見るためだけのものではありません。なぜなら、ある部分が重要になるからなんです。

拡張ボタンで、仕入れスピードが大幅アップ

#### 動画再生時間:9:56

 $\Rightarrow$  <u>http://youtu.be/JCjfKJJJI1M</u>

# せどりすとプロとせどりすとプレミアムの決定的な違い

小型バーコードリーダーを使わないなんて、絶対にもったいないです。

せどりすとプロのときにつらかったトラブル 「画面をしらないうちにさわってて、検索できてなかった!」という悩みも解決。

せどりすとプレミアムでは、HIDの転送方法に違いが・・・・・ ハイスピードをより使いこなすコツとリアルな話とは・・・

#### 動画再生時間:5:41

 $\Rightarrow$  <u>http://youtu.be/P6vMKNoU7S0</u>

## 機能拡張ボタンを使いこなそう

この機能をつかえば、世界の価格だって・・・ 拡張ボタンをカスタムすることでデフォルトではなかった、たくさんのリンクをつけることができます。

輸出やっている人は、電脳だけじゃなく、リアル店舗も攻略、グローバルオークファン(世界の価格をチェック)

家電せどらーは、市場価格をどこでチェックする? そんなときは、「価格ドットコム」 DVD はヤフオク売りのほうが高い商品があるのって知ってました? ヤフオクだったらオリジナルのセット売りもできますよ。 ヤフオク、オークファンを直接開くことも可能!!

万が一、売れ残った際の、「在庫処分価格が表示できればなー」 そんなときは、●●●●の買い取り価格まで自動抽出。

他にも、たくさんの機能がついてます。

#### 動画再生時間:11:19

 $\Rightarrow$  <u>http://youtu.be/cFse\_JApGQE</u>

# 仕入リストの便利な活用法

毎日の仕入れが曖昧なまま感じになっていませんか?

#### 動画再生時間:7:38

⇒ <u>http://youtu.be/kl3KikmPPkE</u>

# せどりすとプレミアムを最強に使うための設定

せどりすとプレミアムの本来のパワーを使いこなすには、やはり、小型バーコードリーダーの仕様が必須となります。

もちろん、通常のスマホの読み込みでもできないことないですが、私としては絶対に使ってほしいです。

しかし、実際に買ったはいいけど、接続方法がむずかしいため、 わからないから、結局使っていない人が多いのも現状です。

自分が使ってる、KDC200 接続方法のみですが、具体的に説明したいと思います。

■KDC200 でのキーボードの出し方も解説させていただきました

#### 動画再生時間:10:25

 $\Rightarrow$  <u>http://youtu.be/huft-CvkorI</u>

# 自動コメント機能 出品機能

こちらの流れを覚えることで、仕入後の電車の中で出品もできますし、 家に帰る前に処理ができてしまうんです。

特に、新品せどらーは必見!!

まずは、自分なりのオリジナルテンプレートを作って、どんどん効率化していきましょう。

#### 動画再生時間:15:18

 $\Rightarrow$  <u>http://youtu.be/Q-5YC0titXo</u>